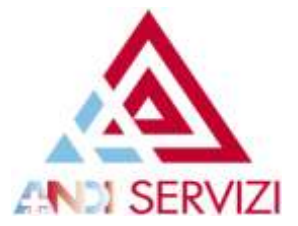

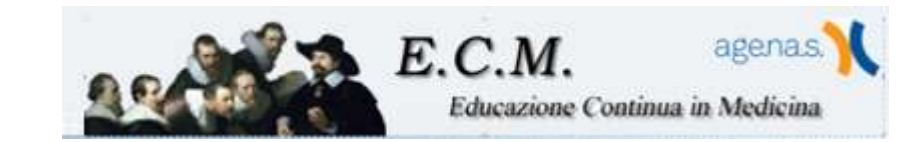

## **TUTORIAL REGISTRAZIONE CREDITI AUTOFORMAZIONE**

Collegarsi al sito http://application.cogeaps.it

Una volta avuto accesso al sistema con la propria username e password, vi apparirà la possibilità di scegliere tra 4 voci di menù, cliccare la sezione "Partecipazioni ECM":

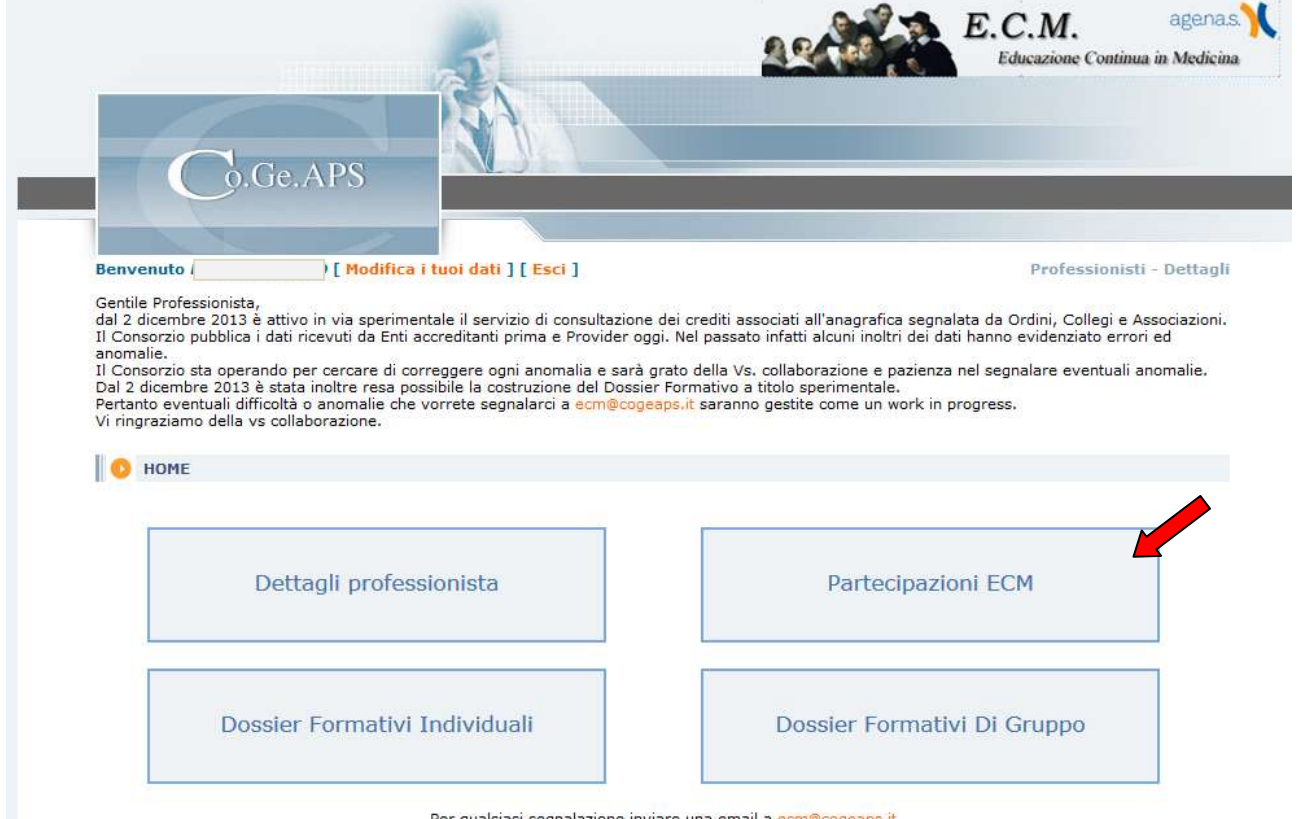

Per qualsiasi segnalazione inviare una email a ecm@cogeaps.it

Si entrerà nella schermata successiva dove occorrerà selezionare la voce evidenziata in giallo "Crediti Individuali":

|                                                                                                    |                                                                                                    | 1                                                                                                    |                                                                                                    | Contracting Contra                                                                     |                                     |
|----------------------------------------------------------------------------------------------------|----------------------------------------------------------------------------------------------------|----------------------------------------------------------------------------------------------------|----------------------------------------------------------------------------------------------------|----------------------------------------------------------------------------------------|-------------------------------------|
| Co.Ge                                                                                                    | APS N                                                                                                    |                                                                                                    |                                                                                                    |                                                                                        |                                     |
| envenuto                                                                                                    | ) [ Horbfice I tani dat                                                                                                    | () [ ( 200 ]                                                                                                    |                                                                                                    | Professionis                                                                           | ii - Dettapli                       |
| 2 dicembre 2013 è atti<br>Consorzio pubblica i deti<br>Iomalie.<br>Consorzio atti operando<br>al 2 dicembre 2013 è stal | vo in via sperimentale il ser<br>ricevuti da Enti accreditant<br>per cercare di correggere o<br>ta inoltre resa possibile la c | rvizio di consultazione dei<br>ti prima e Provider oggi. Ni<br>ogni anomalia e sarà grato<br>costruzione dei Dossier Por<br>eonatarci a compositori pro- | crediti associati all'anagrafica segnalat<br>al passato infatti alcuni inoltri dei dati f<br>della Vs. collaborazione e pazienza na<br>mativo a titolo sperimentale.<br>r saranno gestite come un work in pro | a da Ordini, Collegi e J<br>tanno evidenziato erro<br>el segnalare eventuali<br>gress. | Associazioni,<br>ni ed<br>anomalie, |
| rtanto eventuali difficolt:<br>ringraziamo della va col                                                                 | laborazione.                                                                                                    |                                                                                                    |                                                                                                    |                                                                                        |                                     |
| stanto eventuali difficolti<br>ringraziamo della va col<br>sOME ANAGRAFICA                                              | PARTECIPAZIONI ECM                                                                                                    | DOSSIER FORMATIVE                                                                                                    | DOSSIER FORMATIVE DE GRUPPO                                                                                                    | RICHIESTE                                                                              |                                     |
| oranto eventuali difficolt<br>ringraziamo della va col<br>AOME AMAGRAFICA<br>DETTAGLI PROFES                            | PARTECIPAZIONI ECM                                                                                                    | DOSSIER FORMATIVE                                                                                                    | DOSSILLE FORMATIVE DE GRUEPO                                                                                                    |                                                                                        | þ.                                  |
| ADME ANAGEAPTCA                                                                                                    | PARTECIPAZIONI ROM                                                                                                    | DOSEILER EGEMATIVI<br>CIGNI ECM)<br>ESONERI E ESENZIONI                                                                                                  | DOSSIER FORMATIVI DI GRUPPO<br>SPOSTAMENTO CREDITI                                                                                                    | ПСНЕСТЕ                                                                                |                                     |
| ANAGELAFICA<br>ANAGELAFICA<br>DETTAGLI PROFES<br>CREDITI INDIVIDIALI<br>ELEZIONA IL TRIENNIC                            | PARTECIPACIONI COM<br>PARTECIPACIONI COM<br>STONISTA (PARTECIPAZ<br>CREDITI MANCANTI I<br>D :                                  | DOSEIER FORMATIVI<br>CIONI ECH)<br>ESONERI E ESENZIONI                                                                                                   | DOSSIER FORMATIVE DI GRUPPO                                                                                                    | ELCHESTE                                                                               | *                                   |
| ANAGELAFICA<br>ANAGELAFICA<br>DETTAGLI PROFES<br>CREDITI INDIVIDIALI<br>REZIONA IL TRIENNIC                             | PARTECIPACIONI COM<br>PARTECIPACIONI COM<br>SIGNISTA (PARTECIPAZ<br>CREDITI MANCANTI I<br>D :                                  | DOSEILER FORMATIVI<br>CIONI ECH)<br>ESONERI E ESENZIONI<br>*<br>Triannio 2012                                                                            | DOSSIER FORMATIVE DI GRUEPO<br>SPOSTAMENTO CREDITI<br>7 - 2019                                                                                                    | RICHIESTE                                                                              |                                     |

1

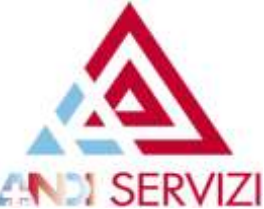

Una volta entrati nella sezione "Crediti Individuali" selezionare la voce "Inserisci crediti Autoformazione":

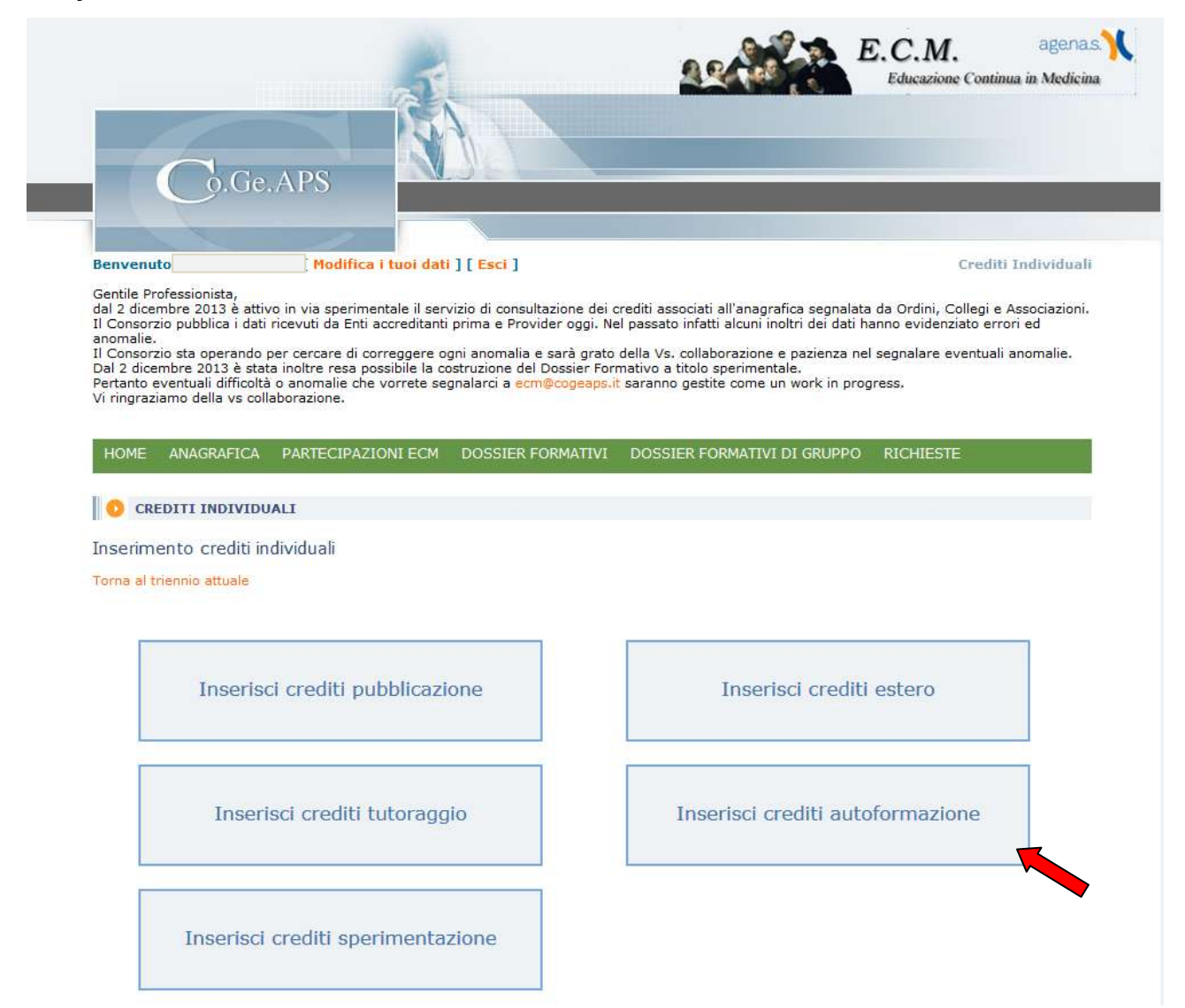

Nella schermata successiva vi sarà data la possibilità di opzionare il triennio di competenza per il quale si vuole registrare *i crediti in autoformazione*:

| HOME        | ANAGRAFICA      | PARTECIPAZIONI ECM | DOSSIER FORMATIVI | DOSSIER FORMATIVI DI GRUPPO         | RICHIESTE           |
|-------------|-----------------|--------------------|-------------------|-------------------------------------|---------------------|
| <b>D</b> II | NSERISCI CREDIT | I AUTOFORMAZIONE   |                   |                                     | り ротт. (           |
|             | Crediti autof   | ormazione anni 20  | 11-2016           | Crediti autoformazione<br>2017-2019 | e dal triennio<br>9 |
| l           |                 |                    |                   | 2017-2019                           |                     |

Cliccare la voce "Crediti Autoformazione dal triennio 2017-2019".

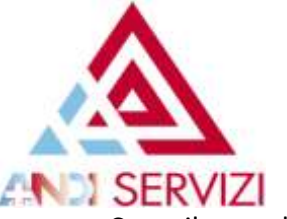

Compilare nella schermata successiva i campi obbligatori richiesti:

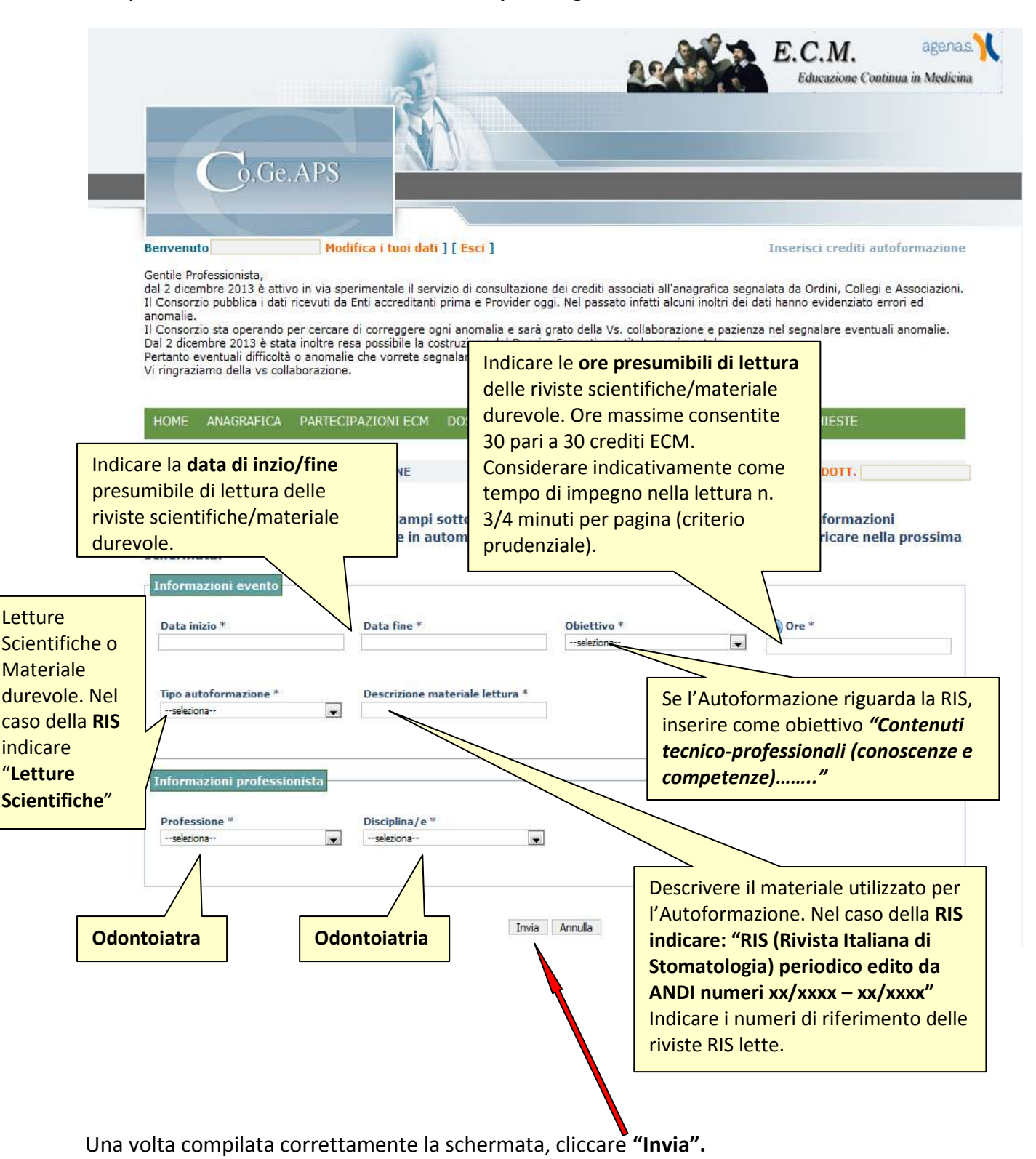

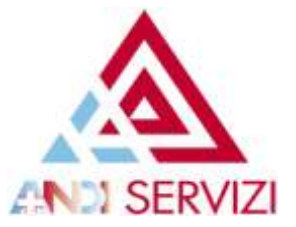

Le informazioni inserite nella schermata precedente verranno riversati in *automatico nell'autocertificazione*, generata automaticamente dal sistema, che potrete scaricare nella *schermata successiva*:

| HOME   | ANAGRAFICA                   | PARTECIPAZIONI ECM    | DOSSIER FORMATIVI        | DOSSIER FORMATIVI DI GRUPPO    | RICHIESTE |
|--------|------------------------------|-----------------------|--------------------------|--------------------------------|-----------|
| 0 1    | ISERISCI AUTOCE              | RTIFICAZIONE          |                          |                                | р ротт.   |
| Allega | u                            |                       |                          |                                |           |
| Scarl  | ca autocertificazio<br>llata | ne                    |                          |                                |           |
| [Dow   | nioad file]                  |                       |                          |                                |           |
| L'aut  | ocertificazione              | e compilata deve ess  | ere salvata e firma      | ta (con firma autografa o digi | tale).    |
| File d | Autocertificazion            | e × Altra docum       | entazione                |                                |           |
| Sto    | ilia) Nessun file se         | slezionato. Stoglia I | Nessun file selezionato. |                                |           |

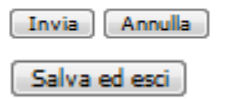

L'autocertificazione dovrà essere datata e firmata, con firma autografa o digitale a caricata a sistema.

Oltre all'autocertificazione, dovrà obbligatoriamente essere allegata copia di un documento di identità in corso di validità (in formato.pdf).

È a discrezione del singolo professionista allegare altra eventuale documentazione a supporto della richiesta (in formato .pdf).

## <u>ATTENZIONE cliccando su "Salva ed esci"</u>, la richiesta verrà salvata "in attesa" finchè non sarà allegata la necessaria documentazione. Per <u>salvare gli allegati è necessario cliccare "Invia</u>".

Quindi nel caso abbiate la possibilità di completare la richiesta nell'immediato, potrete caricare tutta la necessaria documentazione e cliccare direttamente su "Invia": in questo caso, la richiesta verrà salvata come finalizzata e sarà nello stato "**PROF**", ovvero inserita dal Professionista. Da questo momento, la richiesta è completa e potrà essere analizzata e, se corretta, validata. Nel caso, invece, il Professionista non potrà allegare subito la documentazione, dovrà salvare l'autocertificazione sul proprio computer, in modo da poterla completare in un secondo momento, e poi cliccare su "**Salva ed esci":** la richiesta verrà salvata senza allegati, in stato "**ATT**" (in attesa):

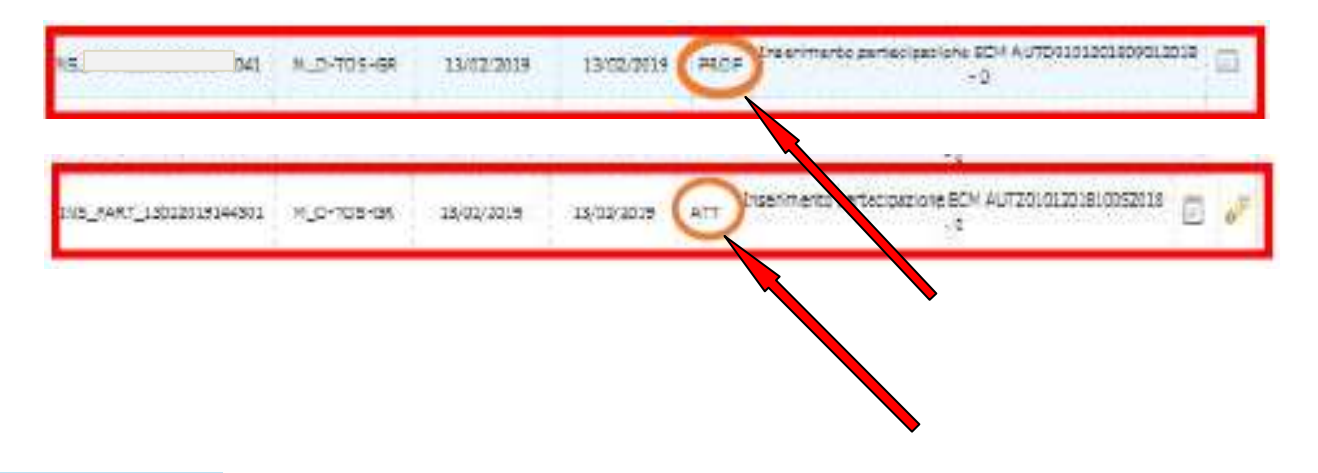

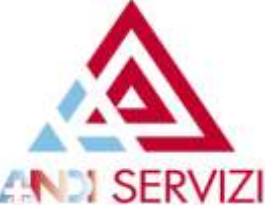

Quindi riepilogando alla richiesta quindi dovranno obbligatoriamente essere allegati:

- modulo di autocertificazione, compilato e firmato, con firma autografa o digitale;
- documento di identità in corso di validità.

Gli stati possibili delle richieste, indicati nella relativa colonna, sono:

- PROF=Inserita dal professionista
- RIF=Rifiutata
- **OK**=Accettata

Nel caso in cui la richiesta non fosse corretta o completa, il Co.Ge.A.P.S. può rifiutarla, motivando il rifiuto nell'apposito riquadro delle note.

Sarà cura del Co.Ge.A.P.S. comunicare al professionista l'esito negativo della richiesta e fornire indicazioni su come procedere al corretto inserimento.

Quando invece la richiesta viene validata, l'inserimento è effettivo, e i crediti si vanno ad aggiungere nel prospetto delle partecipazioni ECM del professionista.

Il sistema calcola in automatico eventuali crediti eccedenti i vincoli per tipologia di formazione, escludendoli dal conteggio.

Come tutti gli altri crediti ECM, anche i crediti per attività di autoformazione, se dovessero rientrare in un periodo di esenzione, non sarebbero più conteggiati ai fini del soddisfacimento dell'obbligo formativo individuale del Professionista.

Ripetendo la stessa procedura, sarà possibile registrare anche i crediti in *Autoformazione relativi* agli anni 2011/2016.